Mappa dei menu Pagina 1 di 4

# Mappa dei menu

### Elenco dei menu

| Menu Materiali di consumo         | Menu Carta                      | Rapporti                        | Impostazioni           |
|-----------------------------------|---------------------------------|---------------------------------|------------------------|
| Sostituzione materiali di consumo | Origine predefinita             | Pagina impostazioni menu        | Impostazioni generali  |
| Cartuccia ciano                   | Dimensioni/tipo carta           | Statistiche periferica          | Menu Unità flash       |
| Cartuccia magenta                 | Configura alimentatore multiuso | Pagina impostazioni rete        | Impostazioni di stampa |
| Cartuccia giallo                  | Sostituisci dimensioni          | Pagina impostazioni di rete [x] |                        |
| Cartuccia nero                    | Grana carta                     | Elenco profili                  |                        |
| Fotoconduttore ciano              | Peso carta                      | Caratteri di stampa             |                        |
| Fotoconduttore magenta            | Caricamento carta               | Stampa directory                |                        |
| Fotoconduttore giallo             | Tipi personalizzati             | Rapporti risorse                |                        |
| Fotoconduttore nero               | Nomi personalizzati             |                                 |                        |
| Contenitore toner di scarto       | Impostazione Universale         |                                 |                        |
| Fusore                            |                                 |                                 |                        |
| Modulo di trasferimento           |                                 |                                 |                        |
| Protezione                        | Rete/Porte                      | Guida                           |                        |
| Impostazioni di protezione varie  | NIC attiva                      | Stampa tutte le c               | nide                   |
| Stampa riservata                  | Poto standard <sup>2</sup>      | Oualità colore                  | Julic                  |
|                                   | LISP Standard                   | Qualità di stamp                | 2                      |
| Pagistro controllo protoziono     |                                 | Guida alla stamp                | 2                      |
|                                   |                                 | Guida ana stamp                 | a                      |
| imposta data e ora                | Seriale [x]                     | Guida supporti                  | i stampa               |
|                                   | Impostazione Sivil P            | Manna dei menu                  | istampa                |
|                                   |                                 | Guida informativ                |                        |
|                                   |                                 |                                 | d                      |
|                                   |                                 | Guida al collegan               | nenu                   |
|                                   |                                 | Guida allo sposta               | imento                 |

Guida ai materiali di consumo

<sup>1</sup> Questo menu viene visualizzato solo se è installato il disco fisso della stampante.

<sup>2</sup> A seconda della configurazione della stampante, questo menu viene visualizzato come Rete standard, Rete wireless o Rete [x].

## Uso del pannello di controllo della stampante con schermo a sfioramento

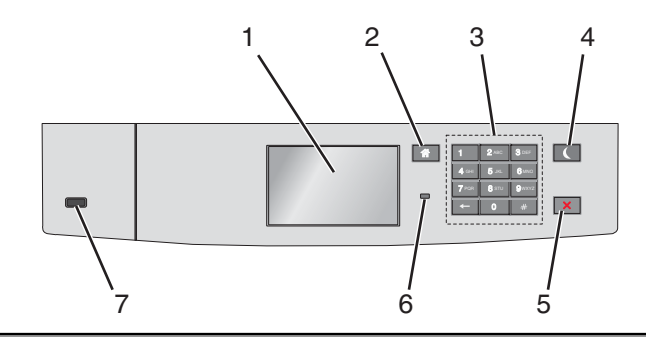

| Utilizza | are                                    | Per                                                                                                    |
|----------|----------------------------------------|----------------------------------------------------------------------------------------------------|
| 1        | Schermo                                | Visualizzare lo stato della stampante.                                                                                                    |
|          |                                        | Consente la configurazione e il funzionamento della stampante.                                                                                                    |
| 2        | Pulsante di pagina<br>iniziale         | Consente di tornare alla schermata iniziale.                                                                                                    |
| 3        | Tastierino                             | Immettere numeri, lettere o simboli.                                                                                                    |
| 4        | Pulsante di<br>risparmio<br>energetico | <ul> <li>Attiva la modalità risparmio energetico.</li> <li>Gli stati della spia luminosa e del pulsante di risparmio energetico sono i seguenti: <ul> <li>Avvio o uscita da modalità risparmio energetico</li> <li>La spia dell'indicatore è verde solido.</li> <li>Il pulsante Risparmio energetico è spento.</li> </ul> </li> <li>Funzionamento in modalità risparmio energetico <ul> <li>La spia dell'indicatore è verde solido.</li> <li>Il pulsante Risparmio energetico è di colore arancione solido.</li> </ul> </li> <li>Il pulsante Risparmio energetico è di colore arancione solido.</li> <li>Avvio o uscita da modalità di sospensione <ul> <li>La spia dell'indicatore è verde solido.</li> <li>Il pulsante Risparmio energetico è di colore arancione solido.</li> </ul> </li> <li>Avvio o uscita da modalità di sospensione <ul> <li>La spia dell'indicatore è verde solido.</li> <li>Il pulsante Risparmio energetico è di colore arancione lampeggiante.</li> </ul> </li> <li>Funzionamento in modalità di sospensione <ul> <li>La spia dell'indicatore è verde solido.</li> <li>Il pulsante Risparmio energetico è di colore arancione lampeggiante.</li> </ul> </li> <li>Funzionamento in modalità di sospensione <ul> <li>La spia luminosa è spenta.</li> <li>Il pulsante di risparmio energetico è di colore ambra lampeggiante per 0,1 secondi per poi spegnersi per 1,9 secondi secondo uno schema a pulsazioni.</li> </ul> </li> <li>Le seguenti azioni producono l'uscita della stampante dalla modalità di risparmio energetico:</li> <li>Sfioramento del display o pressione di qualsiasi pulsante esterno.</li> <li>Apertura del Vassoio 1 o caricamento della carta nell'alimentatore multifunzione</li> <li>Apertura di uno sportello o un coperchio</li> <li>Invio di un processo di stampa dal computer</li> </ul> |
|          |                                        | <ul> <li>Collegamento di un dispositivo alla porta USB</li> </ul>                                                                                                    |
| 5        | Pulsante<br>Stop/Annulla               | Interrompe tutte le attività della stampante.<br>Nota: Quando sul display appare il messaggio Interrotto, viene visualizzato un elenco di opzioni dispo-<br>nibili.                                                                                                    |

| Utilizza | are           | Per                                                                                            |
|----------|---------------|------------------------------------------------------------------------------------------------|
| 6        | Spia luminosa | Verificare lo stato della stampante.                                                           |
|          |               | Spenta: la stampante è spenta.                                                                 |
|          |               | • Verde lampeggiante: la stampante è in fase di riscaldamento, elaborazione dei dati o stampa. |
|          |               | Verde fisso: la stampante è accesa ma inattiva.                                                |
|          |               | Rosso lampeggiante: la stampante richiede l'intervento dell'operatore.                         |
| 7        | Porta USB     | Connettere un'unità Flash alla stampante.                                                      |

### Informazioni sulla schermata iniziale

Quando si accende la stampante, sul display viene visualizzata una schermata di base, definita schermata iniziale. Utilizzare i pulsanti e le icone di tale schermata per avviare un'azione.

**Nota:** A seconda delle impostazioni di personalizzazione, della configurazione di amministrazione e delle soluzioni integrate, la schermata iniziale, i pulsanti e le icone potrebbero variare rispetto a quelli mostrati.

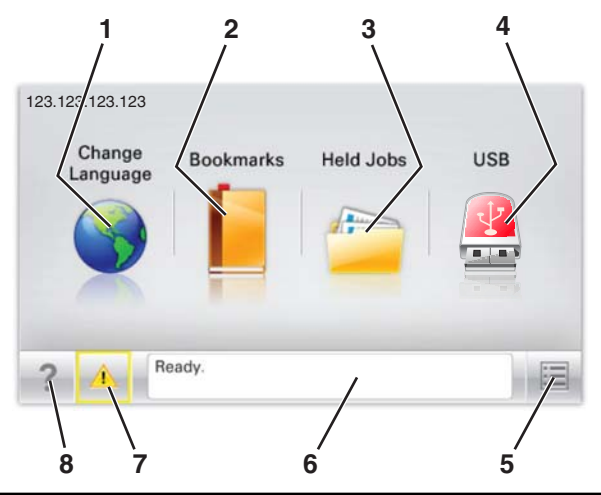

| Toccar | e                     | Per                                                                                                    |
|--------|-----------------------|----------------------------------------------------------------------------------------------------|
| 1      | Cambia lingua         | Consente di cambiare la lingua principale della stampante.                                                                                                    |
| 2      | Segnalibri            | Consente di creare, organizzare e salvare una serie di segnalibri (URL) in una struttura ad albero di cartelle<br>e collegamenti file.                                             |
|        |                       | <b>Nota:</b> La struttura ad albero non include i segnalibri creati in Forms and Favorites e quelli presenti nella struttura non possono essere utilizzati in Forms and Favorites. |
| 3      | Processi in attesa    | Consente di visualizzare tutti i processi attualmente in attesa.                                                                                                    |
| 4      | USB o thumbdrive USB  | Consente di visualizzare, selezionare o stampare foto e documenti da un'unità flash.                                                                                               |
|        |                       | <b>Nota:</b> l'icona viene visualizzata solo quando si torna alla schermata iniziale mentre la scheda di memoria o l'unità flash è collegata alla stampante.                       |
| 5      | Menu                  | Consente di accedere ai menu della stampante.                                                                                                    |
|        |                       | Nota: Questi menu sono disponibili solo se la stampante si trova nello stato Pronta.                                                                                               |
| 6      | Barra dei messaggi di | <ul> <li>Mostra lo stato corrente della stampante, ad esempio Pronta o Occupata.</li> </ul>                                                                                        |
| stato  | stato                 | <ul> <li>Mostra le condizioni della stampante, ad esempio Fusore mancante o Cartuccia in<br/>esaurimento.</li> </ul>                                                               |
| l      |                       | • Mostra messaggi che richiedono l'intervento dell'utente e istruzioni visualizzate su come risolverli.                                                                            |

| Toccar | e                             | Per                                                                                                    |
|--------|-------------------------------|----------------------------------------------------------------------------------------------------|
| 7      | Stato/Materiali di<br>consumo | <ul> <li>Visualizza un avviso o un messaggio di errore ogni volta che è necessario un intervento per il prose-<br/>guimento dell'elaborazione.</li> </ul> |
|        |                               | • Accedere alla schermata dei messaggi per visualizzare ulteriori informazioni sul messaggio e su come risolvere il problema.                             |
| 8      | Suggerimenti                  | Visualizza le informazioni sensibili al contesto.                                                                                                    |

Sulla schermata iniziale potrebbe inoltre essere visualizzato il seguente elemento:

| Toccare                      | Per                                       |
|------------------------------|-------------------------------------------|
| Cerca nei processi in attesa | Cerca i processi correntemente in attesa. |

#### Funzioni

| Funzione                                                 | Descrizione                                                                                                    |
|----------------------------------------------------------|----------------------------------------------------------------------------------------------------|
| Avviso di un messaggio di intervento                     | Se un messaggio di intervento interessa una funzione, appare quest'icona e la spia rossa lampeggia.                                                                                                    |
|                                                          |                                                                                                    |
| Avvertenza                                               | Questa icona viene visualizzata quando si verifica un errore.                                                                                                    |
| <u>.</u>                                                 |                                                                                                    |
| Indirizzo IP della stampante<br>Esempio: 123.123.123.123 | L'indirizzo IP della stampante di rete si trova nell'angolo in alto a sinistra della schermata iniziale ed è<br>composto da quattro serie di numeri separati da punti. È possibile utilizzare l'indirizzo IP durante<br>l'accesso al server Web incorporato per visualizzare e configurare in remoto le impostazioni della<br>stampante anche quando non si è fisicamente vicini ad essa. |